## **Apprentice/Trainee**

# User Guide for ATOM

Apprenticeship | Traineeship | Online |Management | System

Learn to succeed

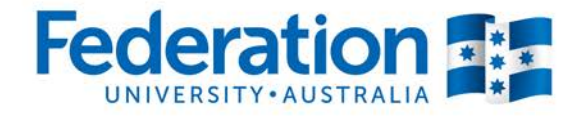

1800 FED UNI (1800 333 864) ⊠ atom@federation.edu.au

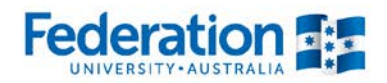

### User Guide for ATOM Apprentice/ Trainee

#### Contents

| Starting Off                                     | 3    |
|--------------------------------------------------|------|
| How to access ATOM: Go to atom.federation.edu.au | 3    |
| View Training Plan                               | 5    |
| Attendance History                               | 6    |
| Group Information                                | 8    |
| Training Withdrawal Log                          | 7    |
| My Uploads                                       | 9    |
| Contact Details                                  | . 10 |
| Notes:                                           | 11   |

### **Starting Off**

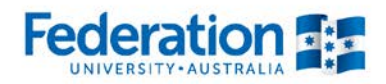

#### How to access ATOM: Go to atom.federation.edu.au

After entering the above URL to access the website the following screens will appear

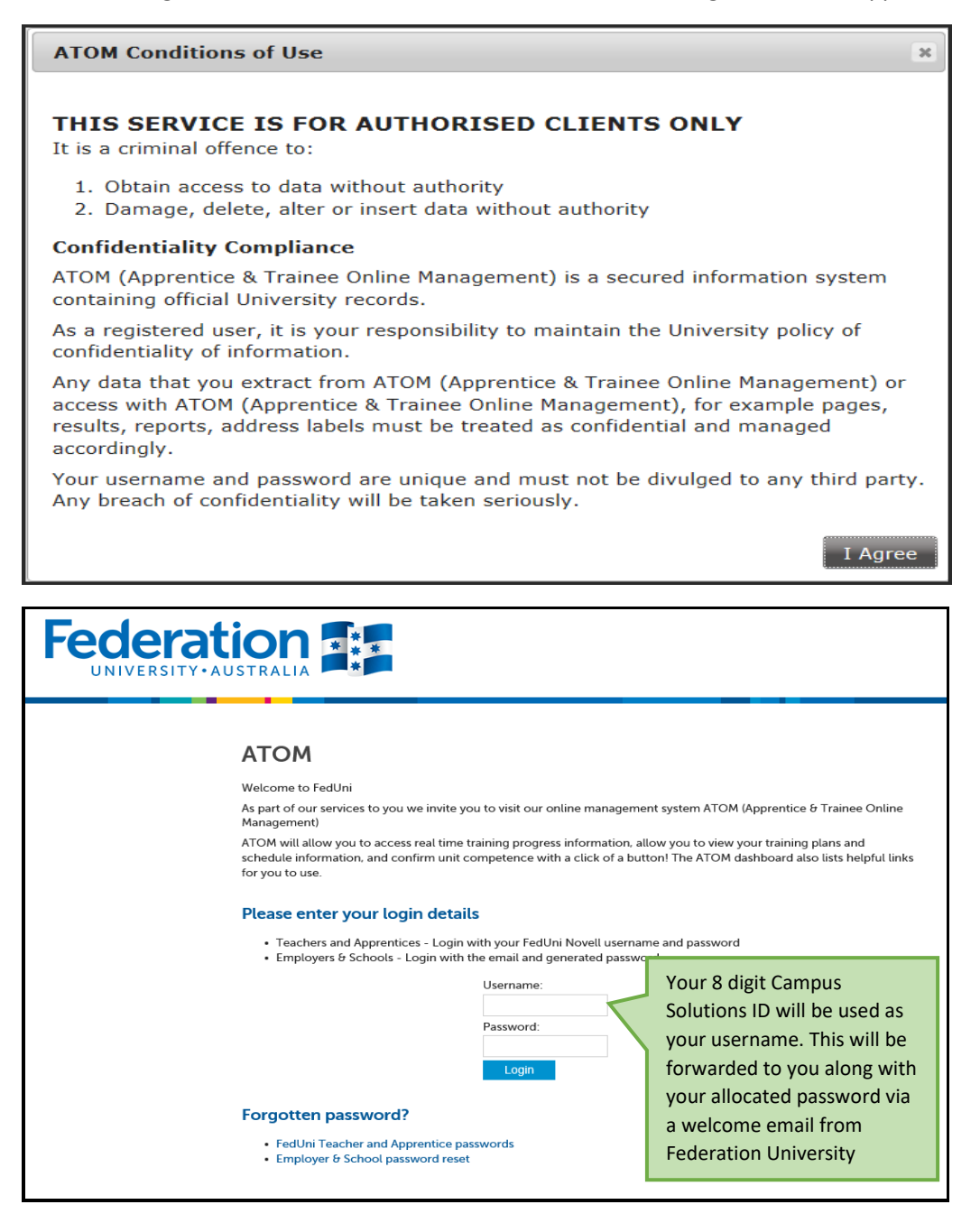

Authorised by: Document Owner: CRICOS Provider No. Apprenticeship Compliance Officer Administrative Officer – ATOM Support 00103D

Once logged into the ATOM system the screen below will appear.

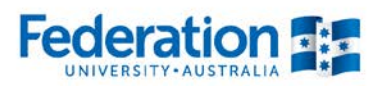

The screen consists of the follow key areas:

- Side panels of selections are:
  - o Dashboard will direct you back to the orignial screen for access to all areas
  - o View training plan will direct you a PDF printout of your training plan to print and review
  - Attendance history will direct you a PDF printout of your attendance history recorded by FedUni TAFE staff
  - Training withdrawal log will allow you to add/ review any workplace training activity undertaken within your apprenticeship.
  - o Group information will allow you to view timetables and contact details of your teacher
  - My uploads will direct you to a view of any documents uploaded into the ATOM system, with the ability to print. These will also be made available to FedUni TAFE.
  - o Log out click to log out of the ATOM system

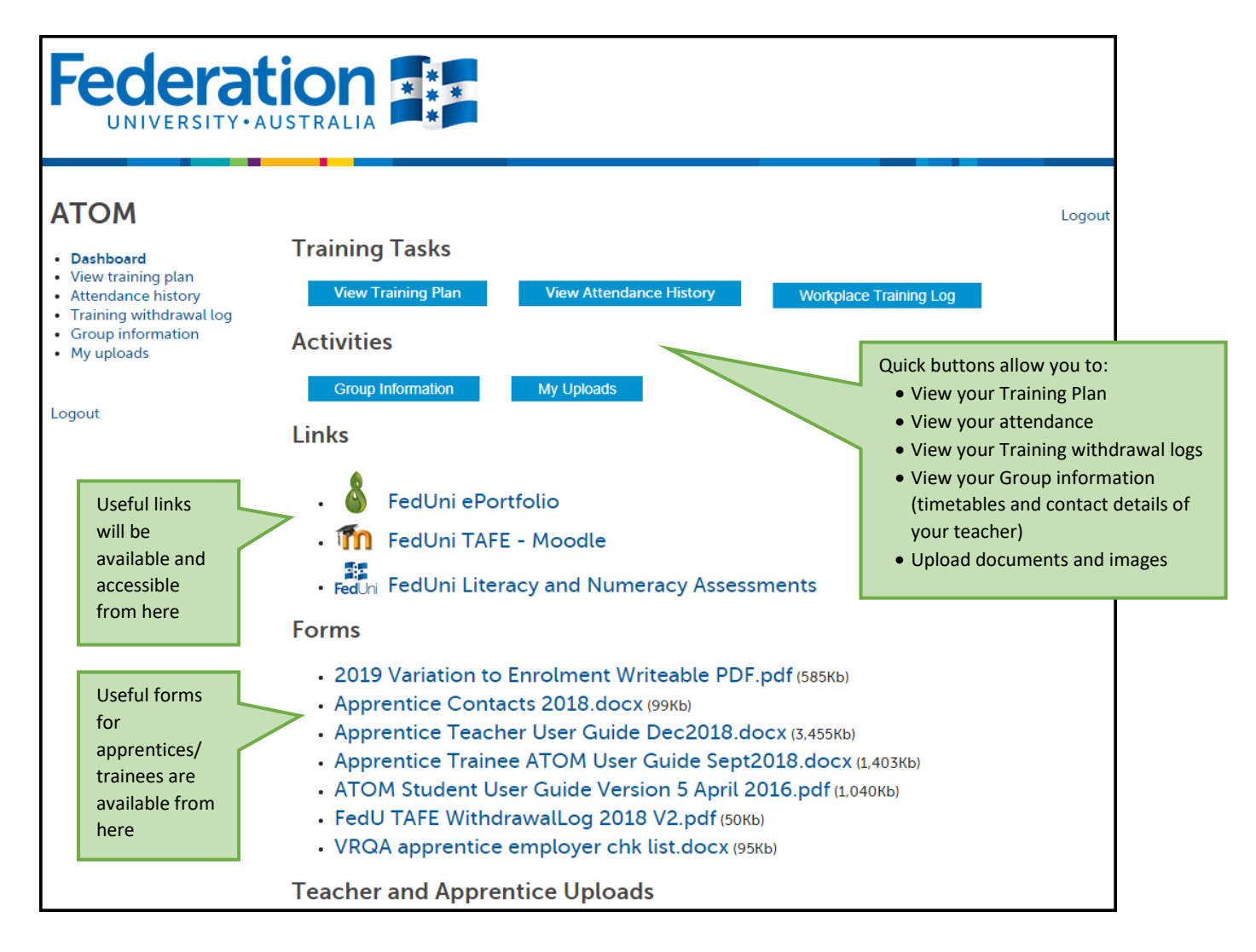

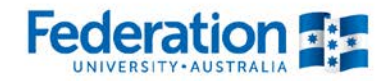

### **View Training Plan**

#### ΑΤΟΜ

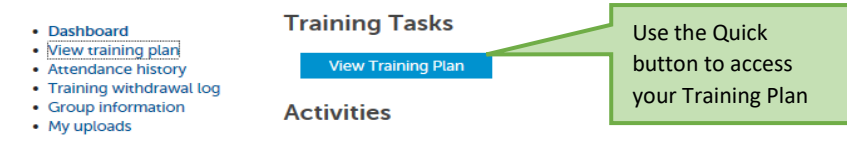

By clicking on the Quick button you will be given access to your Training Plan

| Competency Based Com                                                                                | oletion Training Plan Part I     |                |
|----------------------------------------------------------------------------------------------------|----------------------------------|----------------|
| Training F                                                                                          | lan Details                      |                |
| Qualification                                                                                       | Certificate II in Agriculture    |                |
| Qualification Code                                                                                  | SHB30416                         |                |
| Apprenticeship/Traineeship                                                                          | Apprenticeship                   |                |
| Full Time / Part Time / SBAT                                                                        | Full time                        |                |
| Approved Training Scheme Duration                                                                   | 36 months                        |                |
| Contract Proposed Start Date                                                                        | 18-01-2016                       |                |
| Contract Proposed Completion Date                                                                   | 16-01-2019                       |                |
|                                                                                                    | ·                                | To PRINT –     |
| Apprentice / 1                                                                                      | Trainee Details                  | Hold Ctrl + P  |
| Name                                                                                                |                                  | (huttons       |
| Delta No.                                                                                           |                                  | found on       |
| Unique Student Identifier (USI)                                                                     | N/A                              |                |
| Campus Solutions ID                                                                                 | 30321389                         | keyboard) and  |
| Workplace Job Title                                                                                 | Apprentice                       | use your print |
| Current position and/or the broad responsibilities of the                                           | Apprentice Hairdresser           | options as     |
| apprentice/trainee in the workplace                                                                 |                                  | they appear    |
|                                                                                                    |                                  | · · ·          |
| Employe                                                                                             | er Details                       |                |
| Name                                                                                                |                                  |                |
| Workplace Location                                                                                  |                                  |                |
| Contact Person                                                                                      | First name Last name             |                |
| Contact Number                                                                                      | 03 5332 6638                     |                |
| Contact Position                                                                                    | Position                         |                |
|                                                                                                    |                                  |                |
| RTO                                                                                                 | Details                          |                |
| Name                                                                                                | FEDERATION UNIVERSITY            |                |
| Contact Person                                                                                      |                                  |                |
| Contact Number                                                                                      | 53278441                         |                |
| Position                                                                                            | Teacher (Information Technology) |                |
| Education Manager                                                                                   | Jenny Asolin                     |                |
| The Education Manager is responsible for the delivery and/or assessment of each unit of competence. |                                  |                |
|                                                                                                    |                                  |                |
| Host Employe                                                                                        | r (if applicable)                |                |
| Name                                                                                                |                                  |                |
| Workplace Location                                                                                  |                                  |                |
| Contact Person                                                                                      |                                  |                |
| Contact Number                                                                                      |                                  |                |
| Position                                                                                            |                                  |                |
| 1                                                                                                   |                                  |                |
| Trai                                                                                                | ning                             |                |
| Training Proposed Start Date                                                                        | 19-07-2018                       |                |
| Training Proposed End Date                                                                          | 26-07-2018                       |                |
| PUSH Hours:                                                                                         | N/A                              |                |
| Expected Supervised PUSH Hours:                                                                     | N/A                              |                |
| Next Progression Point:                                                                             | N/A hours (N/A%)                 |                |
|                                                                                                    |                                  | ļ              |

Authorised by: Document Owner: CRICOS Provider No. Apprenticeship Compliance Officer Administrative Officer – ATOM Support 00103D

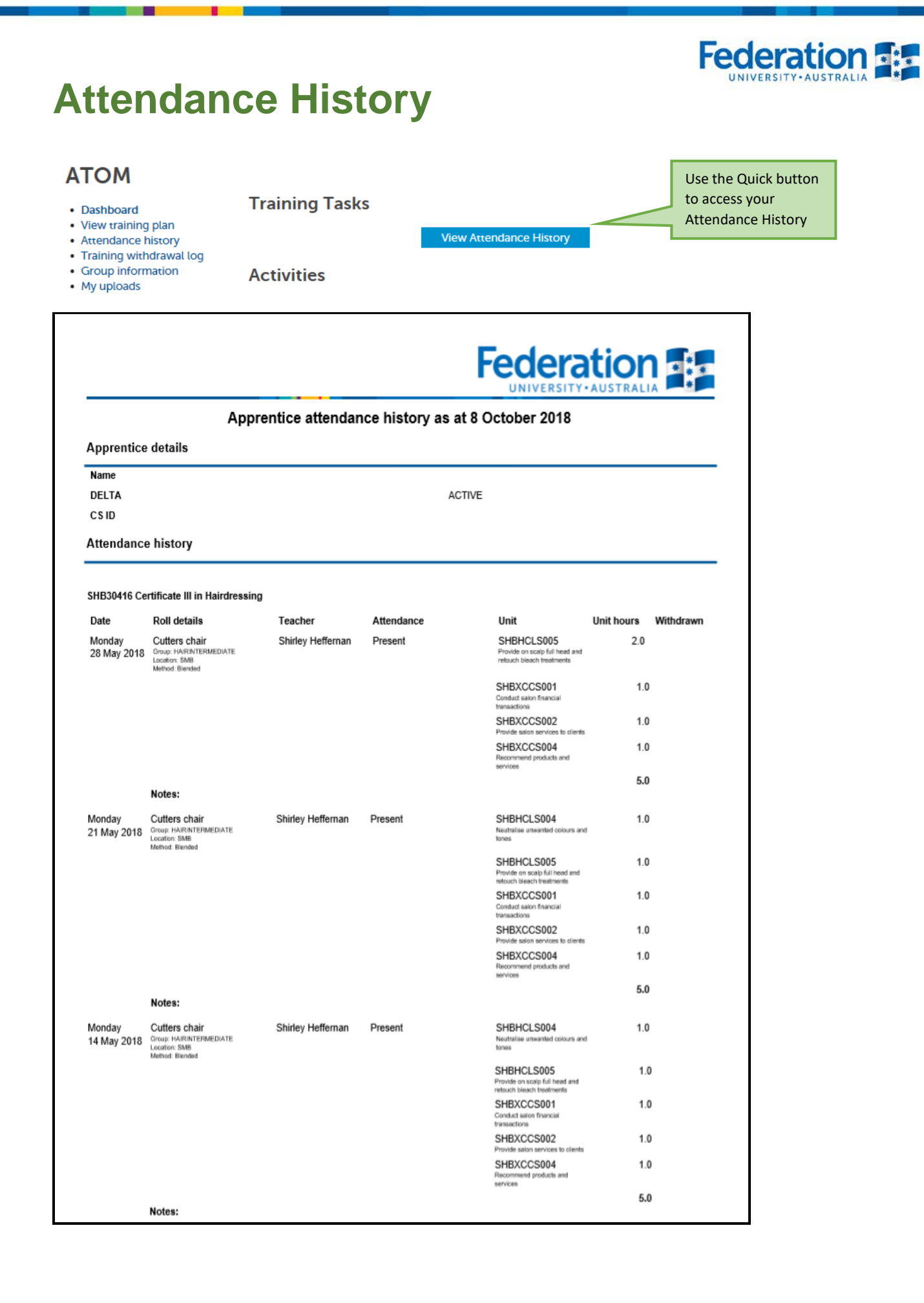

Authorised by: Document Owner: CRICOS Provider No. Apprenticeship Compliance Officer Administrative Officer – ATOM Support 00103D

Version 9 | Current Version: Review Date: Page 6 of 11 7/08/2019 7/08/2020

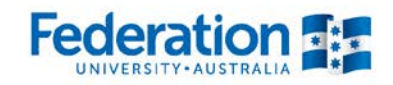

### **Training Withdrawal Log**

| ΑΤΟΜ                                                                                            |                                           |                        |
|-------------------------------------------------------------------------------------------------|-------------------------------------------|------------------------|
| Dashboard                                                                                       | Training Tasks                            |                        |
| <ul> <li>View training plan</li> <li>Attendance history</li> <li>Training withdrawal</li> </ul> | log                                       | Workplace Training Log |
| Group information     My uploads                                                                |                                           |                        |
| Logout                                                                                          |                                           |                        |
| Loqout                                                                                          | Click on either this link or click on the |                        |
|                                                                                                 | blue quick button to access               |                        |

• To Add a New Workplace Training Activity log click on blue button

| АТОМ                                                                                                    | < Back Logout                                                            |
|----------------------------------------------------------------------------------------------------|--------------------------------------------------------------------------|
| <ul> <li>Dashboard</li> <li>View training plan</li> <li>Attendance history</li> <li>Training withdrawal log</li> <li>Group information</li> </ul> | Workplace Training Withdrawal Log<br>Add New Workplace Training Activity |
| My uploads                                                                                                    | No workplace activity found for the current apprentice                   |
| Logout                                                                                                    |                                                                          |

- Proceed to add details as requested, please not your employer is already entered from your ATOM details
- Complete all sections then click on 'Add Workplace Training Activity'.
- Your employer will confirm via their access

| < Back                         |                                       | L                         | ogout                                     |
|--------------------------------|---------------------------------------|---------------------------|-------------------------------------------|
| Add new workplace tra          | aining activity                       |                           |                                           |
| Back to workplace training log |                                       |                           |                                           |
| Workplace training details     |                                       |                           |                                           |
| Employer:                      |                                       |                           |                                           |
| Date:                          | 26-09-2018                            |                           |                                           |
| Unit:                          |                                       | Ŧ                         |                                           |
| Start time:                    | · · · · · · · · · · · · · · · · · · · |                           |                                           |
| End time:                      | *                                     |                           |                                           |
| Location                       |                                       |                           |                                           |
| Activity                       |                                       |                           |                                           |
|                                |                                       |                           |                                           |
|                                |                                       | ADD WORKPLACE TRAINING AC | TIVITY                                    |
|                                |                                       |                           | Once all fields<br>completed, clic<br>add |

Authorised by: Document Owner: CRICOS Provider No.

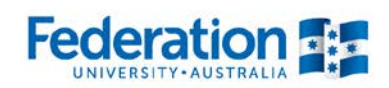

### **Group Information**

#### ATOM

#### Dashboard

- View training plan
- Attendance history
- Training withdrawal log
- Group information
- My uploads

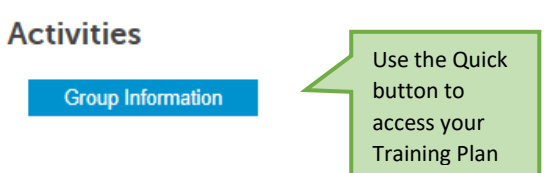

Logout

Group Information may display -

- Timetable
- Information that is important in regards to your apprenticeship/ traineeship

**Training Tasks** 

• Contact details for your appointed teacher

| < Back    |                     |            |            |              |        |         | Logo |
|-----------|---------------------|------------|------------|--------------|--------|---------|------|
| UTO A 2   | 016 (AUR30612       | 2)         |            |              |        |         |      |
| Dia als 4 | Group A - Light     | 0/00/0046  | 11/00/0016 | Man Thurs    | 8.30am | 12.00pm |      |
| BIOCK 1   | Vehicle Apprentices | 8/02/2016  | 11/02/2016 | Mon - Thurs  | 1.00pm | 4.30pm  |      |
| Plock 2   | Group A - Light     | 7/03/2016  | 10/03/2016 | Mon - Thurs  | 8.30am | 12.00pm |      |
| DIUCK Z   | Vehicle Apprentices | //03/2010  | 10/03/2010 | Mon - murs   | 1.00pm | 4.30pm  |      |
| Block 3   | Group A - Light     | 2/05/2016  | 5/05/2016  | Mon - Thurs  | 8.30am | 12.00pm |      |
| DIOCK 5   | Vehicle Apprentices | 2/03/2010  | 5/05/2010  | Mon - mars   | 1.00pm | 4.30pm  |      |
| Block 4   | Group A - Light     | 30/05/2016 | 2/06/2016  | Mon - Thurs  | 8.30am | 12.00pm |      |
| DIOCK 4   | Vehicle Apprentices | 50/05/2010 | 2,00,2010  | Mon mars     | 1.00pm | 4.30pm  |      |
| Block 5   | Group A - Light     | 18/07/2016 | 21/07/2016 | Mon - Thurs  | 8.30am | 12.00pm |      |
| Diocito   | Vehicle Apprentices | 10,0772010 | 21,07,2010 | Hon mars     | 1.00pm | 4.30pm  |      |
| Block 6   | Group A - Light     | 22/08/2016 | 25/08/2016 | Mon - Thurs  | 8.30am | 12.00pm |      |
| Diodito   | Vehicle Apprentices | 22,00,2010 | 20,00,2010 | indir indire | 1.00pm | 4.30pm  |      |
| Block 7   | Group A - Light     | 3/10/2016  | 6/10/2016  | Mon - Thurs  | 8.30am | 12.00pm |      |
|           | Vehicle Apprentices |            |            |              | 1.00pm | 4.30pm  |      |
| Block 8   | Group A - Light     | 7/11/2016  | 10/11/2016 | Mon - Thurs  | 8.30am | 12.00pm |      |
|           | Vehicle Apprentices |            |            |              | 1.00pm | 4.30pm  |      |
| <         |                     |            |            |              |        |         | >    |

Authorised by: Document Owner: CRICOS Provider No.

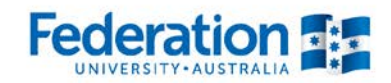

### **My Uploads**

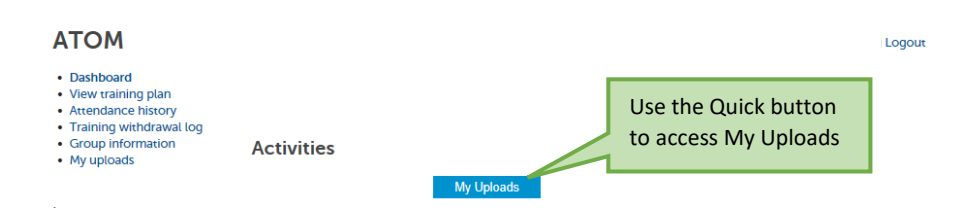

You can upload documents and image files to your ATOM profile. You can access these files at any time from ATOM. You will need a browser such as Firefox, Chrome or Internet Explorer to utilise this function.

| < Back                                                                    |                                                                                                    |                   |             | Logout                                           |                    |
|---------------------------------------------------------------------------|----------------------------------------------------------------------------------------------------|-------------------|-------------|--------------------------------------------------|--------------------|
| Upload Attachments                                                        |                                                                                                    |                   |             |                                                  |                    |
| Add files to the upload queue and click the start but                     | itton.                                                                                                    |                   |             |                                                  |                    |
| Filename                                                                  |                                                                                                    | Size              | Status      |                                                  |                    |
| Select "Add file<br>a file for uploa<br>your file from<br>files on your d | es" to select<br>d, choose<br>the browsed<br>rive                                                                                                    |                   |             | ~                                                |                    |
| Add files 🔹 Start upload                                                  |                                                                                                    | 0 Ь               | 0%          |                                                  |                    |
|                                                                           |                                                                                                    |                   |             |                                                  |                    |
| NOTE: Your teacher will be notified via email whe                         | n new attachments are uploaded                                                                                                    |                   |             |                                                  |                    |
|                                                                           |                                                                                                    | SUBMIT            | ATTACHM     | ENTS                                             |                    |
|                                                                           |                                                                                                    |                   |             |                                                  |                    |
| Select files<br>Add files to the upload queue and click the start bu      | tton.                                                                                                    | Size              | Status      |                                                  |                    |
| Sample_Training Plan_Signed<br>Commencement.docx                          |                                                                                                    | 37 KB             | 0%          | ⊖ ^                                              |                    |
| Add files Start upload                                                    | Once file is selected<br>for upload it will<br>appear with name of<br>document, size of file<br>and its upload status.<br>Check to ensure the<br>document is correctly<br>named and click on<br>"Start upload". | 37 KB<br>SUBMIT A | 0%          | ↓<br>■                                           |                    |
|                                                                           |                                                                                                    |                   | _           |                                                  |                    |
| Awaiting Upload:  • Sample_Training Plan_Signed Commencement.docx         |                                                                                                    |                   | Y<br>u<br>a | our file will w<br>ntil you click<br>ttachments" | /ait hei<br>on "su |
| NOTE: Your teacher will be notified via email when new attachm            | ents are uploaded                                                                                                    |                   |             |                                                  |                    |
|                                                                           | SUBMIT ATTACH                                                                                                    | MENTS             |             |                                                  |                    |

Authorised by: Document Owner: CRICOS Provider No. Apprenticeship Compliance Officer Administrative Officer – ATOM Support 00103D

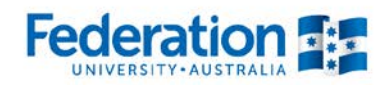

Once you have clicked on "submit attachment" your file will be uploaded and your FedUni TAFE teacher will receive a notification email indicating there is a new addition to your ATOM profile.

You can access your uploads from your dashboard view, you can also access any uploads made by your teacher. These files can be opened and printed or edited and resubmitted as an attachment.

| < Back                                         |           |            | ) Logo   |
|------------------------------------------------|-----------|------------|----------|
| Success Attachments saved and teacher notified |           |            |          |
| File name                                      | File size | Date added | Added by |
| Sample_Training_Plan_Signed_Commencement.docx  | 38Kb      |            | -        |

| ATOM<br>• Dashboard<br>• View training plan<br>• Attendance history<br>• Training withdrawal log<br>• My uploads<br>Logout | Training Tasks         View Training Plan       View Attendance History       Workplace Training Log         Activities         Group Information       My Uploads         Links <ul> <li>FedUni ePortfolio</li> <li>FedUni TAFE - Moodle</li> <li>FedUni Literacy and Numeracy Assessments</li> </ul> Forms <ul> <li>Apprentice_Contacts.docx (98Kb)</li> <li>ATOM_Alerts_to_reactivate_12_May.pdf (0Kb)</li> <li>ATOM_Student_User_Guide_Version_5_April_2016.pdf (1041Kb)</li> <li>FedU_TAFE_WithdrawalLog_2016_LIVEext.pdf (127Kb)</li> </ul> Teacher and Apprentice Uploads <ul> <li>Sample_Training_Plan_Signed_Commencement.docx</li> </ul> | Logout | Your files will be<br>visible/accessible on each<br>initial login to ATOM. |
|----------------------------------------------------------------------------------------------------|----------------------------------------------------------------------------------------------------|--------|----------------------------------------------------------------------------|

### **Contact Details**

For any inquiries please email ATOM Helpdesk on atom@federation.edu.au

or contact us on: 1800 333 864

Authorised by: Document Owner: CRICOS Provider No. Apprenticeship Compliance Officer Administrative Officer – ATOM Support 00103D

| Notes: |      |
|--------|------|
|        |      |
|        |      |
|        |      |
|        |      |
|        |      |
|        | <br> |
|        |      |
|        |      |
|        | <br> |

Authorised by: Document Owner: CRICOS Provider No. Apprenticeship Compliance Officer Administrative Officer – ATOM Support 00103D

Version 9 Current Version: Review Date: Page 11 of 11 7/08/2019 7/08/2020